# **Broker & ISA Account Setup**

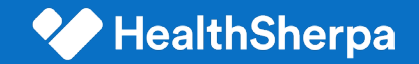

## Broker + ISA account setup

Once a broker or ISA account has been provisioned, there are multiple parts to completing account setup:

- 1. Password reset: user will set their password and login to their account
- **2. FFM Integration:** Since 9/1, CMS requires agents to integrate their FFM account when signing on with HealthSherpa
- **3. Onboarding:** configuring the account on the whitelabel platform for the user's information (e.g., name, contact information, NPN, agency affiliation)
- 4. Enable EDE: identity and NPN verification to enable all EDE functionality

#### Note:

- If in the provisioning process NPN and FFM ID are provided, brokers and ISAs will bypass the "Onboarding" step.
- This is the case for all ISAs who are enabled to sell and service accounts.

CONFIDENTIAL

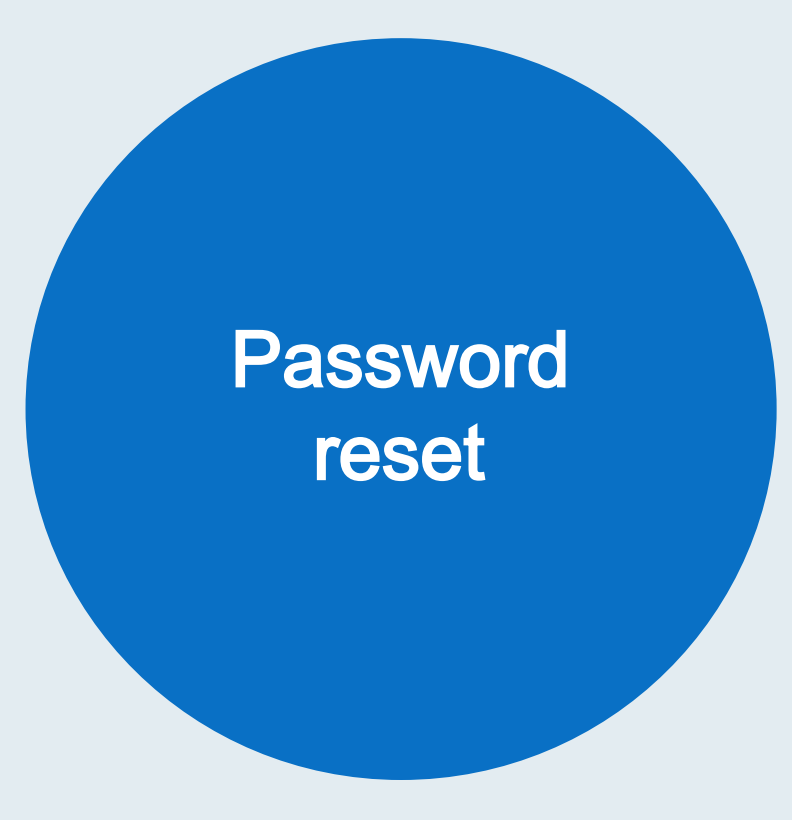

Password reset

#### **Reset password**

Brokers navigate to the carrier whitelabel site and select sign in. Then input their email and select forgot password. For all brokers created via the bulk upload process their email will include +carrierslug. For example if their email isane@healthsherpa.comthe email they will use to login will be jane+carrierslug@healthsherpa.com

| Reset Password<br>Enter your new password to finish the password reset<br>process. |  |
|------------------------------------------------------------------------------------|--|
| EMAIL ADDRESS<br>amy+agent@healthsherpa.com                                        |  |
| PASSWORD                                                                           |  |
| PASSWORD CONFIRMATION                                                              |  |
| Set Password                                                                       |  |
|                                                                                    |  |

Password reset

#### Sign into account

After resetting their password, the broker will be prompted to sign into their account using the new password.

| Your password has been reset. Please log in |                                         | × |  |
|---------------------------------------------|-----------------------------------------|---|--|
|                                             | Sign into your account<br>EMAIL ADDRESS |   |  |
|                                             | PASSWORD                                |   |  |
|                                             | Sign in                                 |   |  |
|                                             | Forgot your password?                   |   |  |
|                                             | Privacy Notice and Terms & Conditions   |   |  |

#### **Onboarding process**

Upon logging in, the broker will be prompted to confirm and/or enter their information, such as name, contact information, NPN, and agency affiliation:

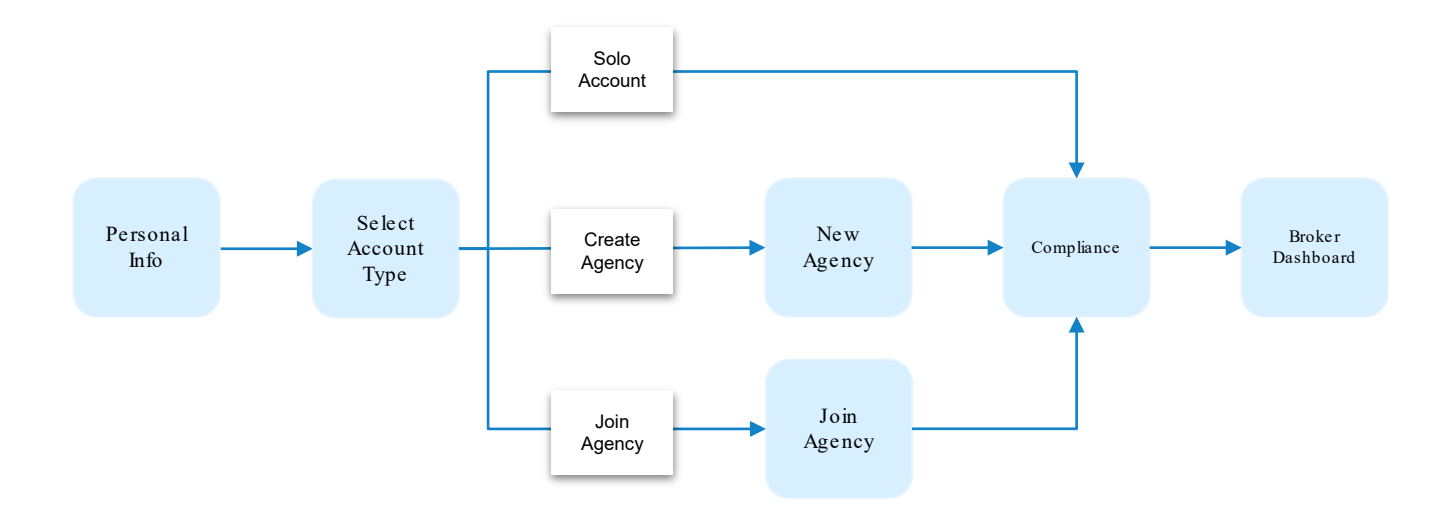

Note: ISA accounts are provisioned with the associated NPN attached, so they will not be subject to the onboarding flow. If broker accounts include those NPN and FFM ID, they will also bypass the onboarding step.

# Personal info

User will be prompted for the following fields. If previously provided as part of account provisioning, this information will be **pre-filled**.

| • 0                                         | 0 0                                                |
|---------------------------------------------|----------------------------------------------------|
| Personal Info                               | First Name                                         |
| We'll need some basic information so we can | Amy                                                |
| get your account created.                   | Last Name                                          |
|                                             | Agent                                              |
|                                             | Company Name                                       |
|                                             | HS Agency, Inc.                                    |
|                                             | Phone Number                                       |
|                                             | (417) 766-5541                                     |
|                                             | HOW DID YOU FIRST HEAR ABOUT US?                   |
|                                             | O An Agent Recommended You                         |
|                                             | An Agency Recommended You                          |
|                                             | I Saw You On Healthcare.Gov     I Did A Web Search |
|                                             | O I Received A Sales Call                          |
|                                             | O I Received An Email                              |
|                                             | ○ Other                                            |

# Account type

Next, the user will be prompted to select an account type. There are 3 options:

- Solo agent
- New agency account
- Join an existing agency

|                                                                                                    | 0 • 0                                                                                                    |
|----------------------------------------------------------------------------------------------------|----------------------------------------------------------------------------------------------------|
| <b>Agency</b><br>Select the account type that applies to you.<br>You can always change this later in Settings. | Please select the scenario that         applies to you <ul> <li>Create a solo agent account</li> <li>Create a new agency account</li> <li>choose this if you're the agency owner or admin.</li> </ul> Join an existing agency         Ajoin code is required. |

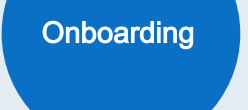

### New agency

If the user selects "Create a new agency account", they will be

- asked for the new agency's name and phone number.
- designated as the agency administrator and have special privileges, including inviting individuals to the agency and being able to view all accounts within their agency.

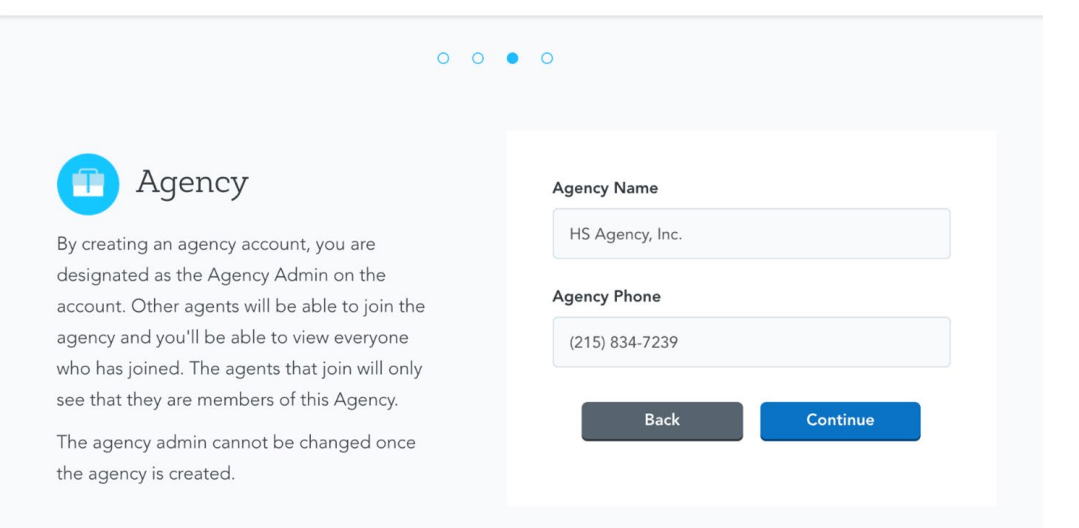

# Join agency

If the user selects "Join an existing agency", they will be prompted for the agency's "join code" which is provided by the agency administrator.

| 0 0                                                                                                    | • •           |
|----------------------------------------------------------------------------------------------------|---------------|
| Agency                                                                                                    | Join Code     |
| Enter the JOIN code you received in order to<br>join an Agency with a HealthSherpa account.                                                                          |               |
| If you don't have it handy, you can always do<br>this later under your account settings.                                                                             | Back Continue |
| <ul> <li>Any agency you join will be able to view &amp;<br/>export your Clients and Leads.</li> </ul>                                                                |               |
| <ul> <li>If the agency you join is downline from<br/>other agencies, those other agencies will be<br/>able to view and export your Clients and<br/>Leads.</li> </ul> |               |

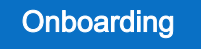

# Compliance

The user will be required to enter their FFM username and NPN, which will be attached to applications submitted by the broker/ISA.

| Compliance                                                                            | FFM Username ( <u>Forgot username?</u> ) |
|---------------------------------------------------------------------------------------|------------------------------------------|
| This information is needed in order to verify                                         | ffmusername                              |
| compliance and to make sure the carrier sees<br>you on enrollments from the exchange. | NPN (Forgot npn?)                        |
| Your FFM Username is the same login name                                              | 92836347                                 |
| our FFM Username is the same login name<br>ou use when logging into portal.cms.gov.   | 92836347                                 |

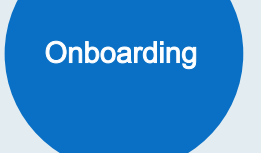

# Dashboard

Upon completion of the onboarding flow, the user will be routed to their dashboard. In order to access full EDE functionality, the user needs to click the "Enable EDE" button in the header.

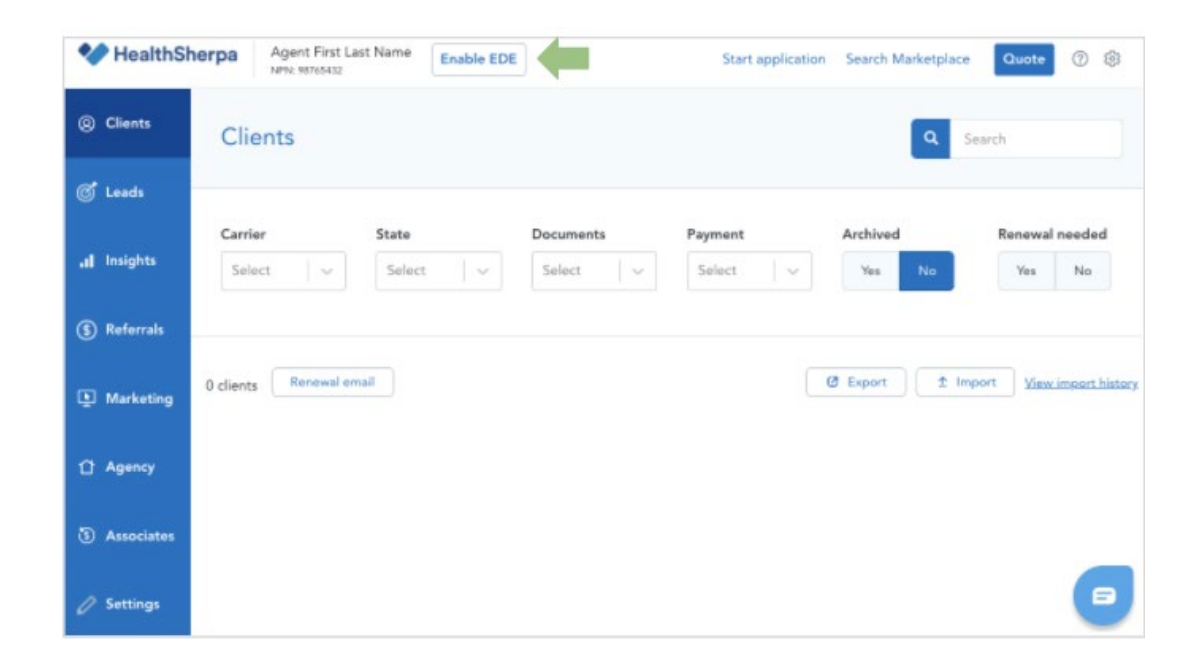

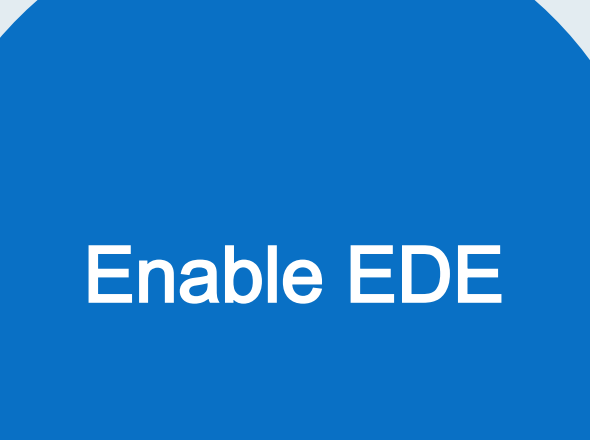

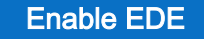

# Enable EDE

Brokers and ISAs must enable EDE on the account to utilize the EDE pathway, which includes

- enrolling directly on the Carrier Whitelabel platform (as opposed to being redirected to hc.gov),
- searching and claiming an application from the marketplace, and
- servicing a policy.

#### Enabling EDE consists of 3 steps:

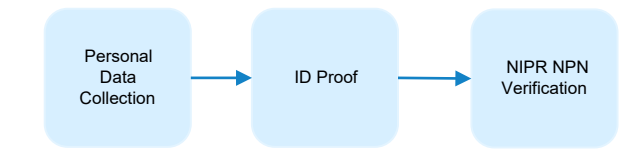

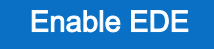

#### Personal data collection

The user will need to enter in their SSN, DOB, and other personal information to verify their identity and their NPN.

| Your contact in                    |                      |                                    |         |
|------------------------------------|----------------------|------------------------------------|---------|
|                                    | formation            |                                    |         |
| First name                         | Middle               | Last name                          | Suffix  |
| wooter                             |                      | yeah                               | Selec 🗸 |
| Date of birth                      | Social security numb | ber                                |         |
| MM/DD/YYYY                         | XXX-XX-XXXX          |                                    |         |
|                                    |                      |                                    |         |
| Contact inform Street address      | ation                | Apt. / Ste.<br>(Optional)          |         |
| Contact inform Street address City | ation                | Apt. / Ste.<br>(Optional)<br>Zip o | ode     |

Enable EDE

# ID proof

Users will verify their identity by answering questions from Experian. This is also known as Remote ID Proofing Service (RIDP) and required by CMS.

| sed on<br>le to an | the information you just provided, we've pulled t<br>swer.                                                                                    | ogether some questions that only you'll be                                    |
|--------------------|----------------------------------------------------------------------------------------------------|-------------------------------------------------------------------------------|
| arn more           |                                                                                                    |                                                                               |
|                    |                                                                                                    |                                                                               |
| Ye<br>ac<br>A      | ou may have opened an auto loan in or around April 2<br>ccount. If you do not have such an auto loan, select 'N<br>PPLY'.                     | 2021. Please select the lender for this<br>IONE OF THE ABOVE/DOES NOT         |
|                    | O ONYX ACCEPT                                                                                                    |                                                                               |
|                    |                                                                                                    |                                                                               |
|                    | CHASE MANHATTAN BK                                                                                                    |                                                                               |
|                    | JPMCB AUTO                                                                                                    |                                                                               |
|                    | NONE OF THE ABOVE/DOES NOT APPLY                                                                                                    |                                                                               |
| Ye<br>W            | ou may have opened a mortgage loan in or around Ja<br>hom you currently make your mortgage payments. If<br>IONE OF THE ABOVE/DOES NOT APPLY'. | nuary 2013. Please select the lender to<br>you do not have a mortgage, select |
|                    | BANK OF AMERICA                                                                                                    |                                                                               |
|                    | O INDEPENDENCE ONE                                                                                                    |                                                                               |
|                    | M AND T MORTGAGE                                                                                                    |                                                                               |
|                    |                                                                                                    |                                                                               |

CONFIDENTIAL

Enable EDE

#### **NIPR NPN verification**

The platform will also validate the NPN with NIPR. After this is complete, the user will be brought back to their dashboard.

#### Please verify your NPN

We need to verify your National Producer Number with the National Insurance Producer Registry (or NIPR). This helps protect you and your clients when using the Marketplace.

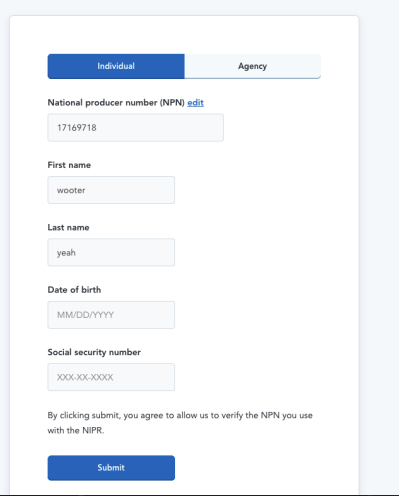

CONFIDENTIAL

# FFM Account Integration

FFM Account Integration

# Verify FFM Username and NPN

After logging into HealthSherpa for the first time (and every 30 days afterwards), agents will have to verify their FFM username and NPN under the Settings tab.

| Integrate My FFM Account 🙋                                                                                                    |                                           | Sign In                                                                                                    |
|----------------------------------------------------------------------------------------------------|-------------------------------------------|----------------------------------------------------------------------------------------------------|
| By selecting 'Link My FFM Account' you will be directed to <portal.cm< td=""><td>s.gov&gt; to verify your log in credentials.</td><td>Username</td></portal.cm<> | s.gov> to verify your log in credentials. | Username                                                                                                    |
| FIRST NAME                                                                                                    |                                           | 1                                                                                                    |
| Agent                                                                                                    |                                           | Password                                                                                                    |
| LAST NAME                                                                                                    |                                           |                                                                                                    |
| Name                                                                                                    |                                           | Agree to our <u>Terms &amp; Conditions</u>                                                                        |
| NPN                                                                                                    |                                           | Sign In                                                                                                    |
| 17169718                                                                                                    |                                           | OR                                                                                                    |
| FFM USERNAME                                                                                                    |                                           |                                                                                                    |
| DATA1EXPO1179                                                                                                    |                                           | CMS PIV Card Only                                                                                                 |
| Your FFM Username is the same login you use when logging into portal.cms.gov.                                                                                    |                                           | Attention CMS PIV card users: The CMS<br>button will be active after initial login using<br>character CMS EUA ID. |
|                                                                                                    |                                           | Forgot your Password or Unlock your                                                                               |

FFM Account Integration

### Verification

Once the account is integrated, the agent will see a green check mark noting their successful account integration upon logging in to HealthSherpa.

| FFM Account Integratio             | On Vour FFM account has been integrated successfully                                        |
|------------------------------------|---------------------------------------------------------------------------------------------|
| Remove My FFM Account (2           |                                                                                             |
| By selecting 'Remove My FFM Accoun | t' you will be directed to <portal.cms.gov> to verify your log in credenti</portal.cms.gov> |
| FIRST NAME                         |                                                                                             |
| Agent                              | 1                                                                                           |
| LAST NAME                          |                                                                                             |
| Name                               |                                                                                             |
| NPN                                |                                                                                             |
| 17169718                           |                                                                                             |
|                                    |                                                                                             |
| FFM USERNAME                       |                                                                                             |

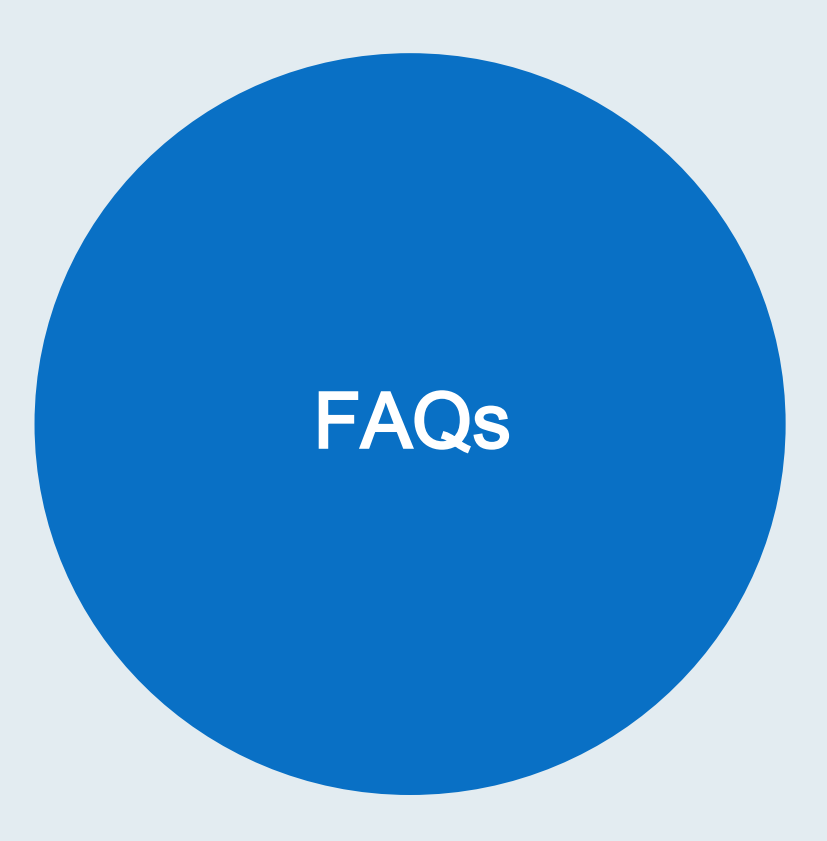

### **Frequently Asked Questions**

- What scenario applies to me (create solo agent, create a new agency account, join an existing agency)?
  - If you are not part of a larger agency, select "Create solo agent"
  - If you are an administrator at an agency and would like to have special features and functionality, like shared access to leads and clients and special privileges for administrators, then you should select "Create a new agency."
  - If you are part of an agency, consult with your agency as an agency account may have been set up.
    - If it has, then a join code will be provided and you should select "Join an existing agency".
    - If you are unsure, then select "Create solo agent". You can always create or join an agency at a later date.

FAQ

### **Frequently Asked Questions**

- Do I need to include my agency?
  - No, this is optional even if you are part of an agency. In the future, this will be required if agents would like to leverage the shared book functionality.
- Do I need to include a company name?
  - No, this can be left blank. Include this field only if the agent elects to use a name other than their first and last name.
- What do I do if I forgot my FFM username or NPN?
  - Select the forgot my FFM or forgot NPN prompt and follow the steps provided.

FAQ

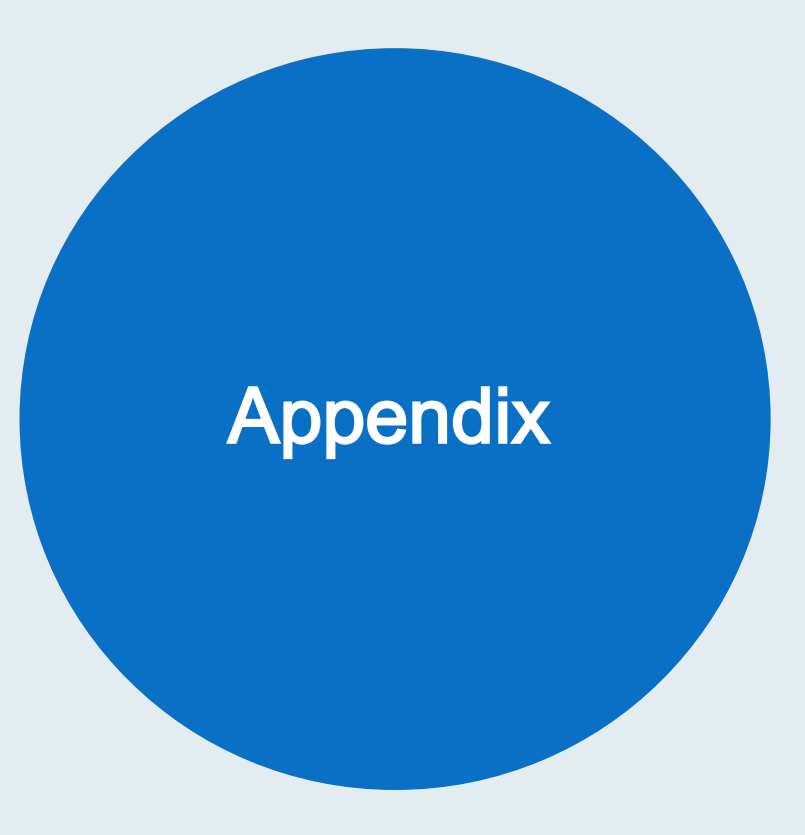

#### **Client View**

# Sync application with CMS

On the client view of the application, the button at the top:

- Indicates when the client's application was last synced with CMS
- Will sync it with CMS upon clicking

| HealthSherp | NPN: 17169718                                             |                      | Start a                           | application Se | arch Marketplace |
|-------------|-----------------------------------------------------------|----------------------|-----------------------------------|----------------|------------------|
| Clients     | Tiger Woods                                               |                      | 5 EDE synce                       | d a few second | ds ago 🖉 Rep     |
| Leads       |                                                           |                      |                                   |                |                  |
| Insights    | Your follow-ups<br>There are just a few more steps to ens | ure you are covered. |                                   |                |                  |
| Referrals   | Item                                                      | Member               | Status                            | Deadline       | Action           |
| Marketing   | Verify loss of coverage                                   | Tiger Woods          | Action Needed                     | 7/19/2020      | Verify           |
|             | Pay health premium                                        | N/A                  | <ol> <li>Action Needed</li> </ol> | 7/1/2020       |                  |
| Associates  | Verify income                                             | Tiger Woods          | <ol> <li>Action Needed</li> </ol> | 9/17/2020      | Verify           |
|             |                                                           |                      |                                   |                |                  |